# 操作說明

感謝您購買便攜式 CarPlay 導航信息娛樂系統產品。 在開始使用新 CarPlay 之前,請仔細閱讀本說明書, 以享受最佳性能和更長的使用壽命。

CORAL 致力提高本商品品質並提供完善的保固維修。本商品不影響汽車原有的管理,是美觀大方、方便耐用的多功能產品。這款便攜式導航信息娛樂 CarPlay 系統採用最先進和創新的技術設計,與 Apple CarPlay、Android Auto 和智能手機鏡面投影集成,為您提供安全、方便、智能和輕鬆駕駛。

為了不斷改進產品,CORAL 保留更新或修改本手冊中 包含的信息的權利。

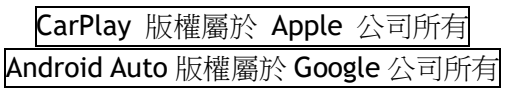

| 日 | 錄 |
|---|---|
|   |   |

| 1. | 產品外觀              |    |
|----|-------------------|----|
| 2. | 主介面               | 4  |
| 3. | 功能介紹              | 6  |
|    | 3.1. CarPlay      | 6  |
|    | 3.2. Android Auto | 8  |
|    | 3.3. 鏡像功能         | 10 |
|    | 3.4. 藍芽           | 12 |
|    | 3.5. USB 音樂/影片撥放  | 16 |
|    | 3.6. 設定           | 17 |
|    | 3.7. FM 發射器       | 23 |
| 4. | 附錄                | 25 |
|    | 4.1. 倒車顯影系統(選配)   | 25 |
| 5. | 產品內容(配件)          | 26 |

1. 產品外觀

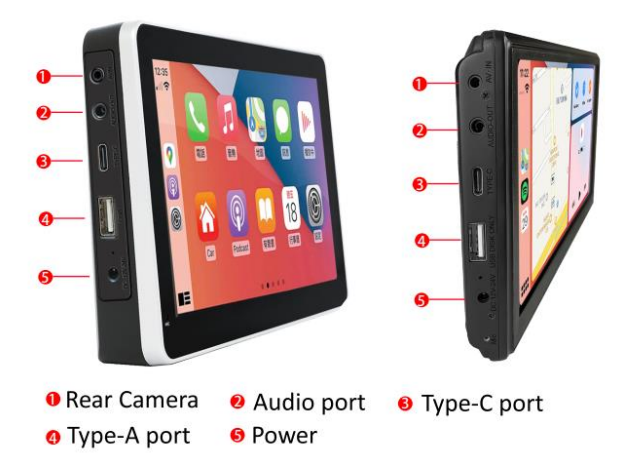

**Type-C USB**:有線模式下連接和充電(最高 **1.5A**)。 使用 **Type-C** 端口時自動切換到有線模式。

**Type-A USB:** 不適用於主機與手機間有線連接使用。 僅讀取 U 盤上的音頻/視頻。 必要時,可以在無線模 式運行時為您的設備充電(最高 1.5A)。

請勿使用 Type-A 和 Type-C 端口同時進行充電。

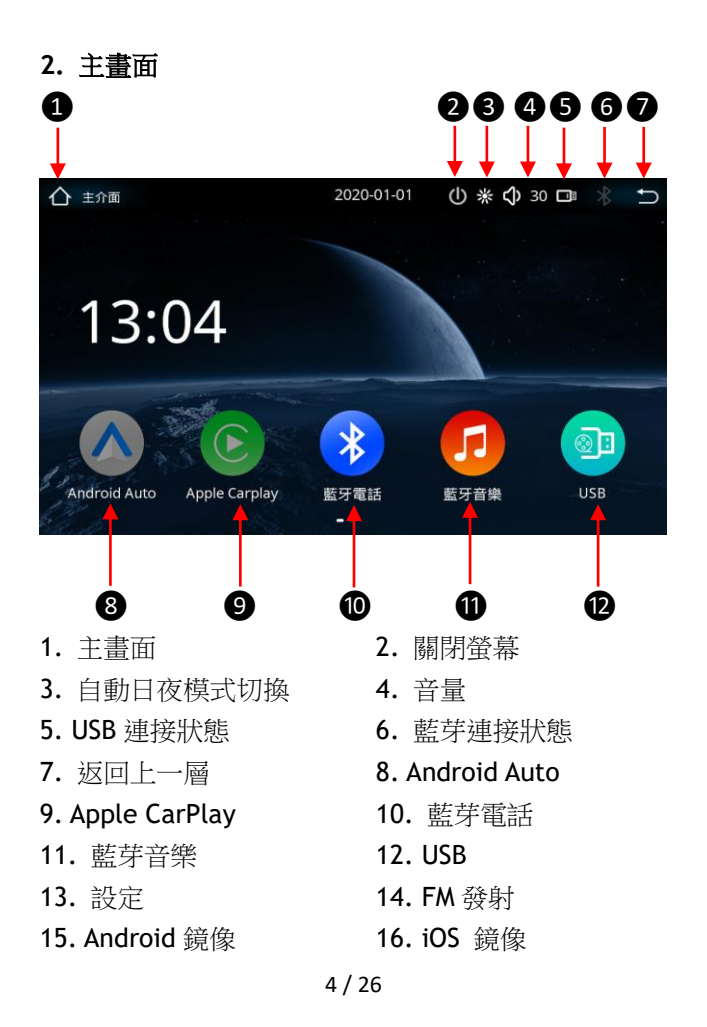

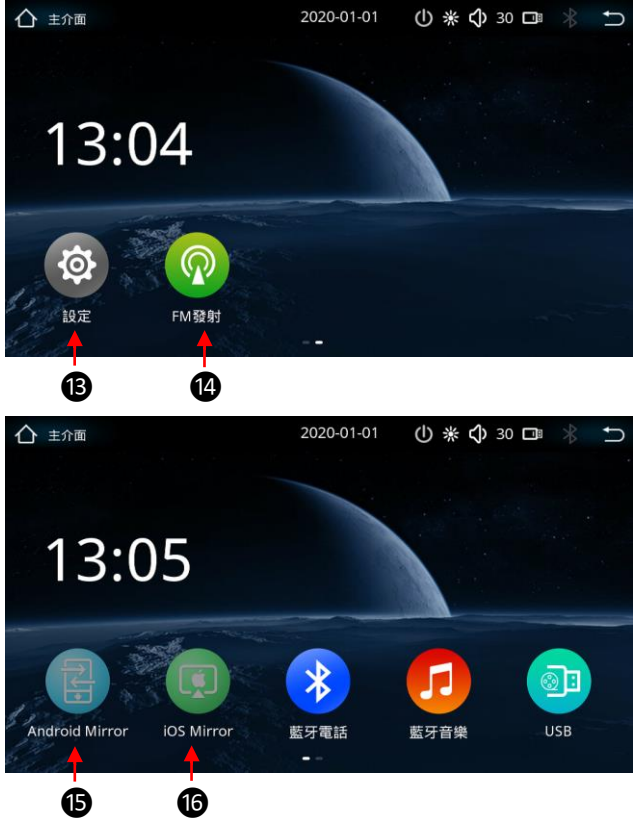

請參閱 3.6.1. 4) 設置鏡像功能

#### 3. 功能介紹

3.1. CarPlay

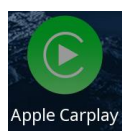

有線模式:使用 iPhone 數據線通過 Type-C USB 端口將 CarPlay 主機連接到 iPhone。

無線模式: (無線版本限定) 通過藍牙將

CarPlay 主機連接到您的 iPhone。CarPlay 主機藍芽的 ID 為 DU1000。

第一次連接時,請在您的 iPhone 解鎖 CarPlay 功能, 解鎖後會自動連接並在本機上啟動 CarPlay 客戶端功 能。然後你就可以通過這台機器獨立操作 iPhone 的大 部分基本功能,包括 Siri、iTunes 音樂播放器、Apple 蘋果地圖、短信服務。借助 CarPlay 主機,汽車駕駛 員無需離開方向盤即可使用語音撥打和接聽電話,並且 可以通過 Siri 語音助手收聽語音郵件的內容。 斷開無線連接方式:手動關閉手機上的藍芽和 WiFi, 或是遠離主機。

3.1.1. CarPlay 介面 介面由 Apple 設計。

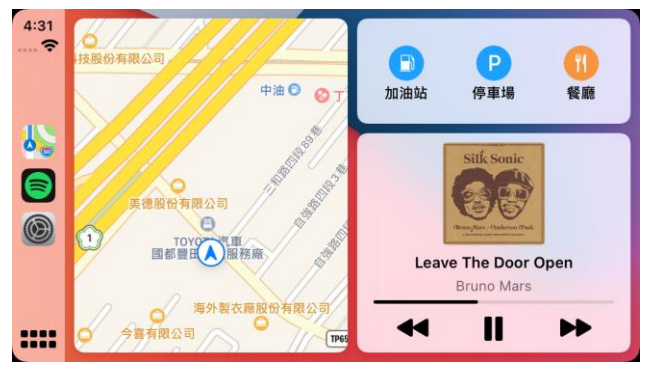

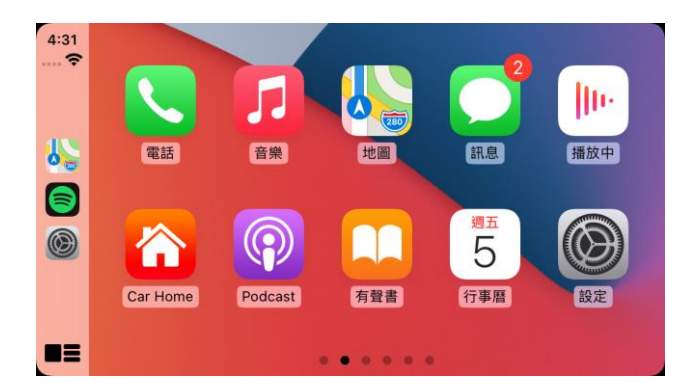

7 / 26

#### 3.2. Android Auto

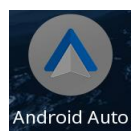

有線模式: 通過 USB 數據線通過 Type-C USB 端口將 CarPlay 主機連接 到您的 Android 手機。

無線模式: (無線版本限定,需要

Android 11 或更新的版本) 通過藍芽將 CarPlay 主機 連接到您的 Android 手機。CarPlay 主機藍芽的 ID 為 DU1000。

第一次連接時,於您的手機上解鎖 Android Auto,以便 自動連接並啟動本機上的 Android Auto 應用程序。 然 後您可以通過本機獨立操作 Android Auto,包括多個 Android 應用程序。 Google Now,個人智能助理;谷 歌地圖,衛星定位和語音導航。通過 Google Play Music、Pandora、Spotify等進行音樂播放和語音控制。 斷開無線連接方式:手動關閉手機上的藍芽和 WiFi, 或是遠離主機。

# 3.2.1. Android Auto 介面 介面由 Google 設計。

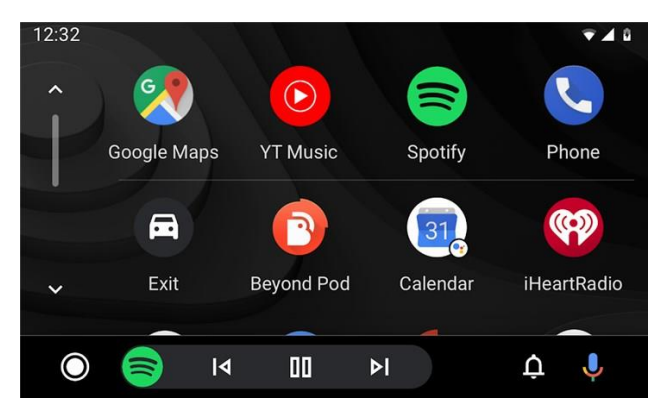

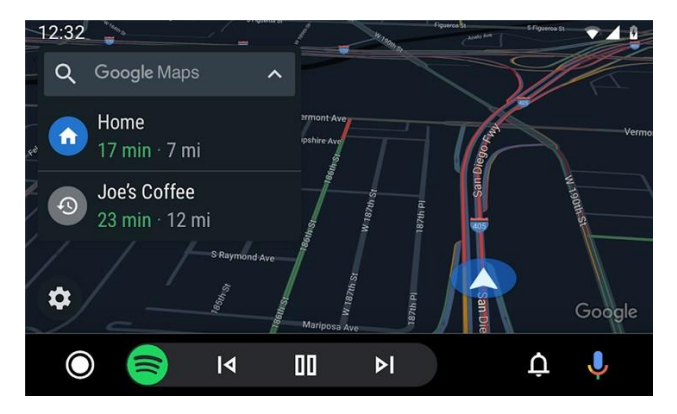

9/26

#### 3.3 鏡像功能

3.3.1 安卓鏡像

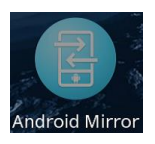

請參閱 3.6.1. 4) 將"Android"切換 為"Android Mirror"。如果您拔插 CarPlay 主機電源,讓 CarPlay 主機的重新開機, 效果會更好。

請手動下載並安裝"Autolink pro" APP 或通過 Type-C 端口將手機連接到主機,由系統引導您安裝這支 APP。 3.3.1.1 有線連接: 通過 Type-C 端口將您的安卓手機連 接到主機。主機將自動進入鏡像模式。

3.3.1.2 無線連接: (無線版本限定) 參考 3.6.1.4) 將' Andoird 無線投屏'打開,拔掉電 源,重新插上主機的電源。打開手機 上的 WiFi 和開啟'Auto link pro', 點擊右下方 WiFi 圖標,找到主機的 設備名稱然後點擊連接。诵過藍牙手 動連接主機(DU1000)和手機,以獲 取主機的聲音輸出。

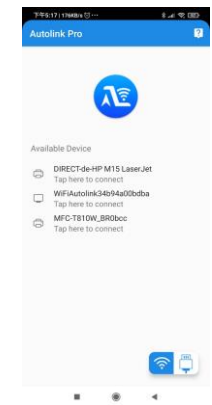

## 3.3.2 iOS 鏡像

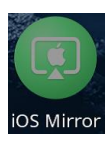

請參閱 3.6.1. 4) 將"iOS"切換為"iOS Mirror"並關閉'Andoird 無線投屏'。如果您 拔插 CarPlay 主機電源,讓 CarPlay 主機的 重新開機,效果會更好。

3.3.2.1 有線連接: 通過 Type-C 端□將您的 iPhone 連接到主機。主機將自動進入鏡像模式。

3.3.2.2 無線連接: (無線版本限定) 打開 iPhone 的 WiFi 並連接到 CarPlay 主機 WiFi 名稱和密碼請參閱 3.6.1. 4)。 在 iPhone 屏幕上上滑或下拉進入快捷選單,選擇 屏幕鏡像輸出,找到 Airplay。 選擇 CarPlay 的設備 名稱,點擊連接。

### 3.4. 藍芽功能

CarPlay 主機設備藍芽的 ID 為 DU900/ DU1000。在 CarPlay/Android Auto 未啟動的狀態下,手機通過藍 芽與 CarPlay 設備連接後,可立即在 CarPlay 主機上撥 打電話、接聽電話、播放手機音樂。

3.4.1. 藍芽手機連接

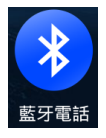

它可以通過 CarPlay 主機撥打、接聽電話、 查看記錄和查看您的通訊錄。

1) 撥號

| ▲ 藍牙電話  |   | 13:08 | () * € | 30 🗔 ∦       | Ð |
|---------|---|-------|--------|--------------|---|
|         |   |       | <      | $\mathbf{X}$ |   |
|         | 1 | 2     | 3      |              |   |
|         | 4 | 5     | 6      | •            |   |
|         | 7 | 8     | 9      | •            |   |
|         | × | 0     | #      |              |   |
| <b></b> | Ŵ |       | ®      | *            |   |

# 2) 電話簿

| ☆ 藍牙電話 |      | 13:08  | ( | 🛈 米 🗘 30 🗔 | * | Ú |
|--------|------|--------|---|------------|---|---|
|        | 本机号码 | +86150 |   | c          |   |   |
|        | 斌國   | 150    |   | C          |   |   |
|        | 陈豪誉  | 1511   |   | C          |   |   |
|        | 陈参森  | 1881   |   | C          |   |   |
|        | 陈澜遗  | 1589   |   | C          |   |   |
|        | 陈武   | 13823  |   | C          |   |   |
|        |      | ۲      | 8 | ٢          |   |   |

# 3) 通話紀錄

| 合藍 | 于電話 |        | 13:08 | () ÷ | κ 🗘 30 🗔 | * | Ð |
|----|-----|--------|-------|------|----------|---|---|
|    | ୧୭  | 008533 |       |      | c        |   |   |
|    | ୧୭  | 057158 |       |      | ç        |   |   |
|    | ୧୭  | 19875  |       |      | ç        |   |   |
|    | e   | 075536 |       |      | C        |   |   |
|    | e   | 076028 |       |      | ç        |   |   |
|    | ୧୭  | 075527 |       |      | C        |   |   |
|    | Į   | Ś      |       | Ś    | (3)      |   |   |

#### 4) 藍芽設定

| 于電話   | 1 | 13:08 | () * () | 30 🗖   | * | U |
|-------|---|-------|---------|--------|---|---|
| 設備名稱  |   |       | DU      | 1000   |   |   |
| 自動接聽  |   |       |         |        |   |   |
| 自動連接  |   |       |         |        |   |   |
| 已連接設備 |   |       | ***     | iPhone |   |   |
|       |   |       |         |        |   |   |
| II.   | Ś | 8     |         | ۲      |   |   |

開啟"自動連接"(無線版本限定),上車後即可自動無線連接 CarPlay/Android Auto。

### 3.4.2. 藍芽音樂

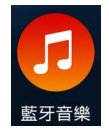

它可以播放手機中存儲的音樂。

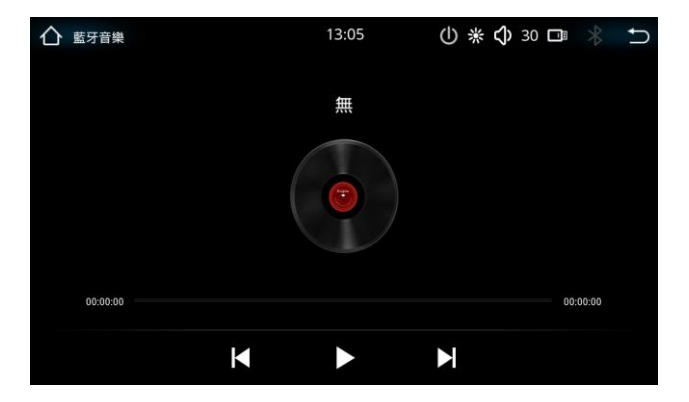

### 3.5. USB 音樂/影片

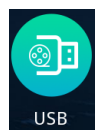

插入 USB 碟, CarPlay 主機可以播放 USB 碟內存儲的音樂和影片。CarPlay 主機會自動產生可以撥放的音樂和影片的列表。

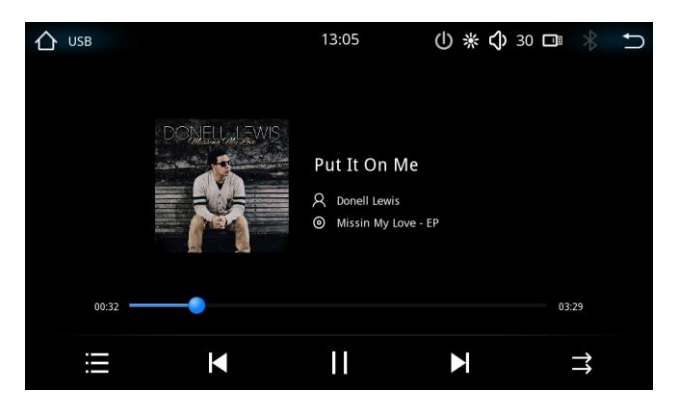

### 3.6. 設定

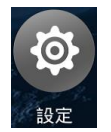

- :設定
- 3.6.1. 功能設定
- 1) 語言設定

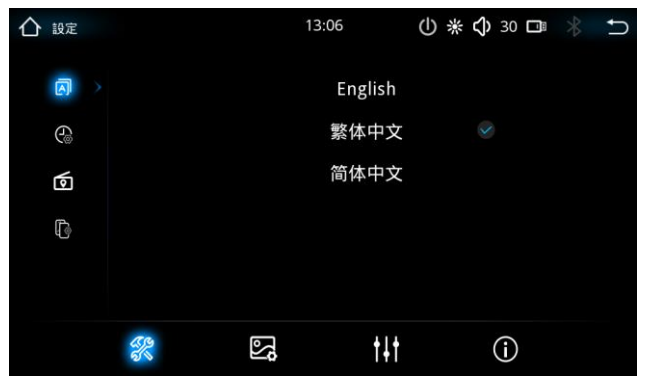

2) 時間設定

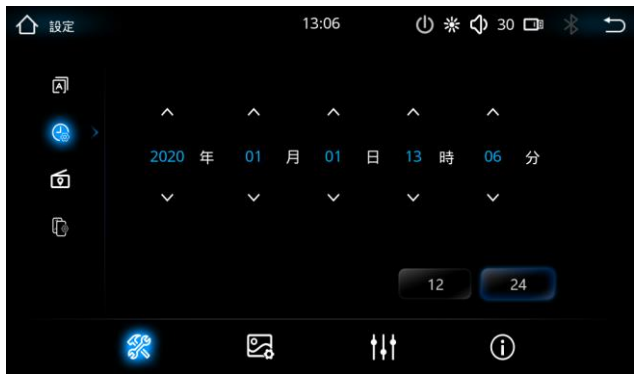

3) FM 地域設定

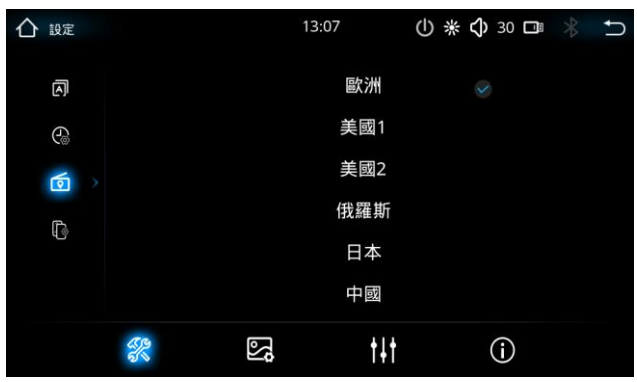

FM 發射器可調整的頻率範圍因選擇區域而異。

4) 連接功能設定

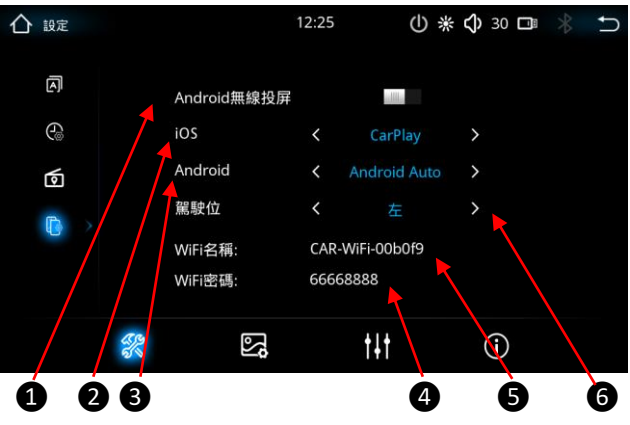

- Andoird 無線投屏: ON/ OFF (開關) (無線版限定)
- 2. iOS: CarPlay / iOS Mirror
- 3. Android: Android Auto / Autolink
- 4. WiFi 密碼: 66668888

(無線版限定)

- 5. WiFi 名稱: CAR-WiFi-00b0f9
  - (無線版限定)
- 6. 駕駛位: 左 / 右

#### 3.6.2. 螢幕

### 1) 螢幕設定

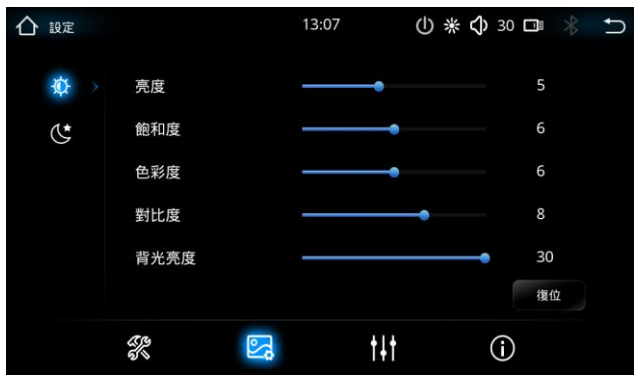

### 2) 日出日落時間設定

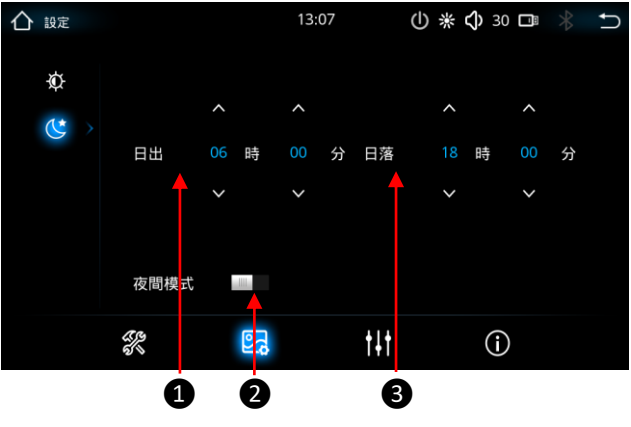

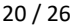

- 1. 日出時間
- 2. 夜間模式: 關閉 / 自動切換
- 3. 日落時間

#### 3.6.3. 聲音

1) 音量設定

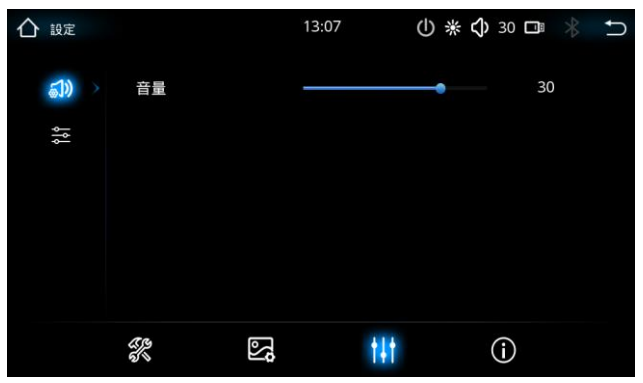

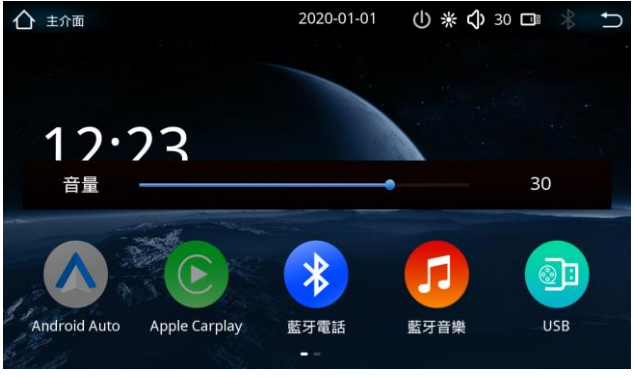

您還可以通過屏幕右上方的音量圖標調節音量。

2) 等化器

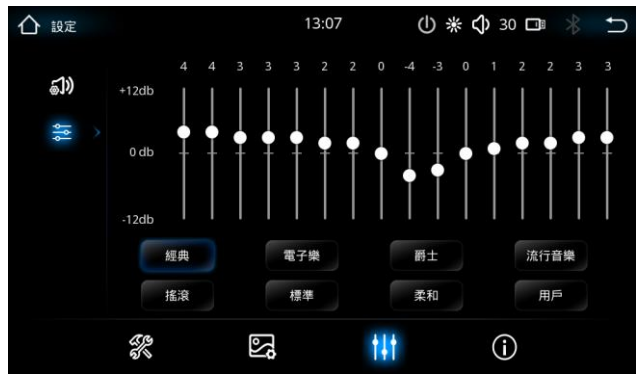

22 / 26

3.6.4. 版本資訊

| 合 設定 |      | 13:07        |     | ( | * | ¢ | 30       |    |    | ŋ |
|------|------|--------------|-----|---|---|---|----------|----|----|---|
|      | 版本資訊 | hp207_v2.22  |     |   |   |   |          |    |    |   |
|      |      |              |     |   |   |   |          |    |    |   |
|      |      |              |     |   |   |   |          |    |    |   |
|      |      |              |     |   |   |   |          |    |    |   |
|      | 恢復出廠 |              |     |   |   |   |          | 用戶 | 壁級 |   |
|      | R    | <sup>3</sup> | t4† |   |   |   | <b>i</b> |    |    |   |

3.7. FM 發射

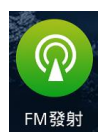

: FM 發射功能將音頻信號轉換為高保真 FM 收音機信號,傳送至車載收音機或家用收音機接收。

注意:CarPlay 單元的頻段必須與車載收音機的頻段相同,並且必須選擇當地未使用的頻段才能達到最佳效果。

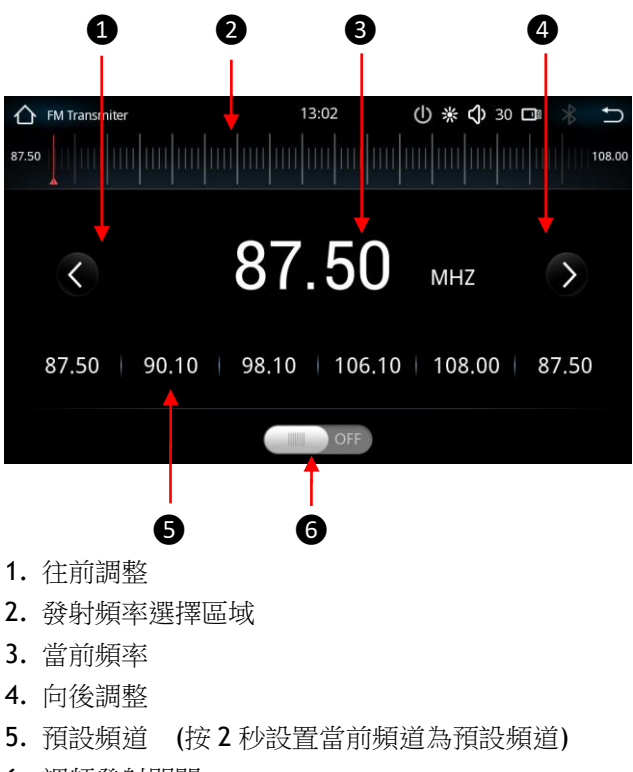

6. 調頻發射開關

#### 4. 附錄

CarPlay 主機有一個選配功能,即倒車顯示系統。 需 要專用的後鏡頭。

#### 4.1 倒車顯示系統(選配)

安裝專用後鏡頭後,打入倒檔,倒車顯示功能將自動 運行。 請查看包裝中的後鏡頭安裝指南。 在安裝之 前,請確保您完全理解它。 如果您不能完全理解指南 說明,建議您請專業的汽配廠、維修中心進行安裝。

# 5. 配件

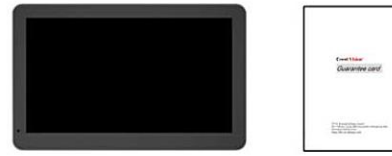

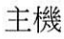

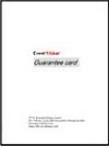

保固卡

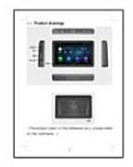

說明書

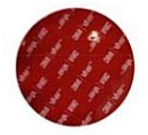

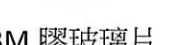

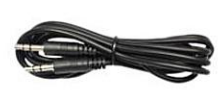

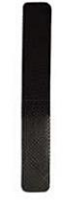

3M 膠玻璃片

音源線

防滑墊 (Pro版限定)

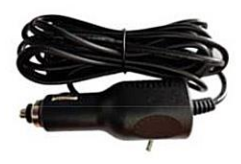

車充器

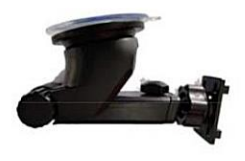

吸盤支架